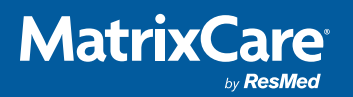

# Customer Authorization Form FAQs

#### When completing the Customer Authorization Form please make sure you provide:

- > The physical address of the exact facility location(s) that will be integrated.
- > The care setting that will be integrated, such as SNF, Assisted Living, etc.
- > If applicable, the MatrixCare Billing Client ID (for MatrixCare SNF environment only)
- > The SigmaCare Account ID (for SigmaCare SNF environment only)
- > The LPC Company Code (for Life Plan Community / LPC environment only)

### How to locate the MatrixCare Billing Client ID

**PLEASE NOTE:** The MatrixCare Billing Client ID is not visible to all users. If you are not able to locate/view the Billing Client ID, please see question below: "What if I cannot find my MatrixCare Billing Client ID"

Select the Facility tab from the top menu bar. Then select Search Facility.

|        | by ResMed    |           |          |           |           |                                      |
|--------|--------------|-----------|----------|-----------|-----------|--------------------------------------|
| Home ( | Corporate    | Messages  | Resident | Processes | Bill Mgmt | Reports Facility Trust Fund User RAI |
| Sea    | rch Facility | >         |          |           |           | Forms Setup                          |
| A/R    | Setup        |           |          |           |           | Frequency Configuration              |
| Anci   | illary Resu  | lts Queue |          |           |           | GL Setup                             |
| Anci   | illary Setu  | C         |          |           |           | Health Info Exchange                 |
| Arch   | hive Messa   | ges       |          |           |           | Inbox                                |
| Assi   | ign Units    |           |          |           |           | Level of Care                        |
| Bed    | Swap         |           |          |           |           | Level of Certification               |
| Bed    | Type Setu    | р         |          |           |           | LOA Codes                            |
| CAA    | A Lock Adm   | iin       |          |           |           | Maintain Providers                   |
| Care   | e Plan Libra | aries     |          |           |           | Manage Documents & Faxes             |

Select your Owning Corporation and then Search. A list of facilities will populate. Select the desired facility.

| Home    | Corporate    | Messages     | Resident  | Processes   | Bill Mgmt | Reports | Facility | Trust Fund User | RAI |
|---------|--------------|--------------|-----------|-------------|-----------|---------|----------|-----------------|-----|
| arch    | Facility     |              |           |             |           |         |          |                 |     |
| Pleas   | e enter se   | arch criteri | a and sel | ect search. |           |         |          |                 |     |
| Ownin   | ıg Corporati | on:          |           |             | Facilit   | y Name: |          |                 |     |
| Matr    | ixCare Corp  | oration      | ~         |             | 1         |         |          |                 |     |
| Regior  | n:           |              |           |             | Facilit   | y Type: |          |                 |     |
| No      | ne           |              |           | ~           | ALL       | •       | ·        |                 |     |
| Distric | :t:          |              |           |             | State:    |         |          |                 |     |
| No      | ne           |              |           | ~           | ALL       | ~       |          |                 |     |

| Facility Information       |                                |                                                    |            |  |  |
|----------------------------|--------------------------------|----------------------------------------------------|------------|--|--|
| Facility:                  | Training Facility - FL         | Status:                                            | Conversion |  |  |
| Facility Type:             | Nursing Home                   | Inheritable:                                       | Yes        |  |  |
| Address:                   | 100 Main St<br>Tampa, FL 00000 | CMS Certification Number<br>(Medicare Provider #): |            |  |  |
| County:                    |                                | State Provider ID#:                                |            |  |  |
| Phone:                     | (111) 111-1111                 | National Provider ID:                              |            |  |  |
| Fax:                       | (111) 111-1111                 | Federal Tax #:                                     |            |  |  |
| District Office:           |                                | PBJ Facility ID:                                   |            |  |  |
| Time Zone:                 | America/New York               | MatrixCare Billing Client ID:                      | MOOXXXX    |  |  |
| Time Display:              | Standard                       | Use Digital Signatures:                            | Yes        |  |  |
| Require SSN on Face Sheet: | No                             | Allow Duplicate SSN:                               | Yes        |  |  |

This will bring you to the Facility View page where you will find the MatrixCare Billing Client ID.

### Why do I need to provide the MatrixCare Billing Client ID?

Most integrations are activated at the facility level. This means each care setting at each of your facilities/locations under your organization will require unique actions by our Technical Services team. Your MatrixCare Billing Client ID helps us complete your integrations more efficiently and helps ensure the correct location and MatrixCare care setting/environment is activated, and the correct data is being shared with our partners.

### What if I cannot find the MatrixCare Billing Client ID?

If you are not able to find your MatrixCare Billing Client ID, we can still complete your integration. Please make sure you enter the correct physical address of the facility/location and make sure the enter the correct care setting for the location (i.e. Skilled Nursing or SNF, Independent Living or IL, Assisted Living or AL, etc.). By providing the exact location of the facility and the care setting we will be able to identify the correct account in our system. We may reach out to you for additional information or verification to ensure the integration is activated at the correct location.

### How to locate the SigmaCare account ID

Your SigmaCare account ID is on the login screen. Enter this information on the Customer Authorization Form.

|           | MatrixCa         | re Si   | <b>gma</b> Care |  |
|-----------|------------------|---------|-----------------|--|
|           | Sign in          |         |                 |  |
| $\langle$ | Account          |         |                 |  |
|           | Username         |         |                 |  |
|           | Password         |         |                 |  |
| ا<br>•    | Destination      |         |                 |  |
|           | Care Management  |         | ~               |  |
|           | Sign In Forgot P | assword |                 |  |

## How to locate the LPC customer ID

ResMed

**MatrixCare** 

Your customer ID is located at the top of your MatrixCare invoice. Enter this information on the Customer Authorization Form.

## How to locate the LPC company code

Your company code is located on your MatrixCare home screen. Enter this information on the Customer Authorization Form in the field (i.e. the company code for HomeCare Inc is 001).

|                       | Companies                          | $\times$ |
|-----------------------|------------------------------------|----------|
|                       | MatrixCare<br><sub>Ny</sub> ResMed |          |
| (                     | 001 Home Care Inc.                 |          |
| (  a )                | 002 Acme Inc.                      |          |
| ( )                   | 003 XYZ Nursing Home               |          |
| ( )                   | 004 We Care Assisted Living        |          |
| $\overline{\bigcirc}$ | 005 Helping Hands Assisted Living  |          |
|                       | Show: All Companies v              |          |
|                       | Select                             |          |
|                       |                                    |          |

If you have any questions, please contact us at authorization.form@matrixcare.com.